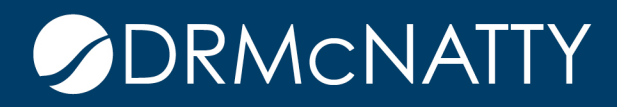

# TECH TIP

CUSTOMIZING HEADERS AND FOOTERS ORACLE PRIMAVERA P6 PROFESSIONAL

In the file menu you will find the print preview icon, this is where you will customize the headers and footers

| Page Setup     ation       Print Setup     ation       Print Proview     ation       Import     Ctrl+P       Sengl Project     ation       Sengl Project     ation       Check In     ation content       Check Nott     ation                                                                                                    |                                                                                                    | EA-100     EA-425452, BA1010     EA-1020, EA-2000, BA1030, BA604     EA-1020, EA-2000, BA1030, BA604     EA-4200     EA-4200     EA-2000     EA-2000     EA-2000     EA-2000     EA-2000 | E 17 2      | et 31 07 14 21<br>Building Additon Kickoff<br>Design<br>Roview and<br>Roview and<br>Ass<br>+ Begin Building | 28 04 11 18 25 04 Design and Engineering gn Building Addition d Approve Designs remble Technical Data for Ifest Pump Pervise Technical Data on I | 11         18         25         01         08         15         2           Heat Pumps           Foundation | 2 29 06          |
|----------------------------------------------------------------------------------------------------|----------------------------------------------------------------------------------------------------|----------------------------------------------------------------------------------------------------|-------------|----------------------------------------------------------------------------------------------------|----------------------------------------------------------------------------------------------------|----------------------------------------------------------------------------------------------------|------------------|
| Print Setup     Print Setup     Print Proview     Print. Ctrl + P     print.     print.      | EA1020     EA1020     EA1020     EA1020     EA1020     EA1020     EA1020     EA1020     EA1020     EA1020     EA2000     EA200     EA200     EA2000     EA2000     EA2000     EA2000     EA2000 | 64-0190<br>64-05489, BA1010<br>64-050, BA2000, BA1020, BA604<br>64-1340<br>64-0500<br>64-0200<br>64-0200<br>64-0200<br>64-0200                                                           |             | Building Addition Kickoff Dei Review ana Ass      Begin Building                                            | Design and Engineering<br>gn Building Addition<br>d Agenore Design<br>comble Technical Data for Heat Pump<br>Proview Technical Data on I         | Heat Pumps Foundation                                                                                         |                  |
| Print Setup      Print Setup      Print      Print      Import      Import      Seng Project      Check In      Print      Print                                                                                                    | BA1000<br>BA1000<br>BA1010<br>BA1020<br>BA1020<br>BA1020<br>BA2000<br>BA2000<br>BA2010<br>BA2010<br>BA2010<br>BA2010                                                                                                    | EACT 50<br>BA-ADMIN, BA1010<br>BA1025, BA3860<br>BA9005, BA2000, BA1030, BA604<br>BA4020<br>BA4020<br>BA2010<br>BA2020<br>BA2020<br>BA2020, BA2040                                       |             | Building Addition Kickoff Desi Review an     An     Building Addition Kickoff Desi                          | Design and Engineering<br>disprove Designs<br>remble Technical Data for Heat Pump<br>Review Technical Data on I                                  | Heat Pumps Foundation                                                                                         |                  |
| Print Proview     Print     Ctrl+P     asses     assese     assese     assese   | BA1000<br>BA1010<br>BA1010<br>BA1020<br>BA1020<br>BA1020<br>BA1020<br>BA2010<br>BA2010<br>BA2010                                                                                                    | BA-ADMIN, BA1010<br>BA1020, BA500<br>BA5000, BA2000, BA1030, BA604<br>BA2020<br>BA2010<br>BA2020<br>BA2020<br>BA2020                                                                     |             | Building Addition Kickoff Desi Review an     Ass                                                            | ign Building Addition<br>Addition<br>semble Technical Data for Heat Pump<br>Perviser Technical Data on I                                         | Heat Pumps Foundation                                                                                         |                  |
| Control Project     Check Dut     Check Dut     Check Dut     Check Dut                                                                                                    | BA1000<br>BA1010<br>BA1020, BA5000<br>Pumpe BA1030<br>BA1020<br>BA2000<br>BA2010<br>BA2010<br>BA2010                                                                                                    | EA1000 EA2000 BA1000 BA1000 BA604<br>BA1040<br>BA1040<br>BA2000<br>BA2010<br>BA2010<br>BA2010                                                                                            |             | Begin Buildin                                                                                               | ign Building Addition<br>d Approve Designs<br>remble Technical Data for Heat Pump<br>Review Technical Data on I                                  | Heat Pumps Foundation                                                                                         |                  |
| Print Ctrl+P auges argen     Print     Print     print     print.                                                                                                    | BA1010<br>at Pumps BA1020, (A55000<br>Pumps BA1020<br>BA2000<br>BA2010<br>BA2020                                                                                                    | BA5000, BA2000, BA1030, BA604<br>BA1046<br>BA4020<br>BA2010<br>BA2010<br>BA2020, BA2040                                                                                                  |             | Begin Buildir                                                                                               | d Approve Designs<br>semble Technical Data for Heat Pump<br>Review Technical Data on I                                                           | Heat Pumps Foundation                                                                                         |                  |
| Import  In Mark Hail Hail  Francisco Haile Hail  Export  Son  Seng Project  Check In  Check Lat  Origo  A Check Out                                                                                                    | at Pump BA1020, BA5000<br>Pumps BA1030<br>BA1020<br>BA2000<br>BA2010<br>BA2010<br>BA2020                                                                                                    | 8A1040<br>BA4020<br>8A2010<br>BA2020<br>BA2020<br>BA2020                                                                                                    |             | 🗕 As.<br>🔶 Begin Builde                                                                                     | semble Technical Data for Heat Pump<br>Review Technical Data on                                                                                  | Heat Pumps Foundation                                                                                         |                  |
| Margort tonies F<br>Margort ton<br>Send Project ton<br>Check In the tree of the ten of the ten of ten of ten o | Pumps BA1030<br>BA1020<br>BA2000<br>BA2010<br>BA2020                                                                                                    | BA4020<br>BA2010<br>BA2020<br>BA2020<br>BA2030, BA2040                                                                                                    |             | ◆ Begin Buildir                                                                                             | Review Technical Data on                                                                                                    | Foundation                                                                                                    |                  |
| Export     Export     Send Project     Check In     Check Out     Check Out                                                                                                    | BA1020<br>BA2000<br>BA2010<br>BA2020                                                                                                    | BA2010<br>BA2020<br>BA2030, BA2040                                                                                                    |             | + Begin Buildir                                                                                             |                                                                                                    | Foundation                                                                                                    |                  |
| Laport     ton     Laport     ton     Check In     Check In     Check Out     dis                                                                                                    | BA1020<br>BA2000<br>BA2010<br>BA2020                                                                                                    | BA2010<br>BA2020<br>BA2030, BA2040                                                                                                    |             | <ul> <li>Begin Buildis</li> </ul>                                                                           |                                                                                                    |                                                                                                    |                  |
| Send Project Check In Check Un Check Out Check Out Che                                                                                                    | BA2000<br>BA2010<br>BA2020                                                                                                    | BA2020<br>BA2030, BA2040                                                                                                    |             |                                                                                                    | ng Construction                                                                                                    |                                                                                                    |                  |
| Check In Ver Lines<br>Check Out drigs<br>Check Out                                                                                                    | BA2020                                                                                                    | BA2030, BA2040                                                                                                    |             |                                                                                                    | Site Preparation                                                                                                    |                                                                                                    |                  |
| Check Out                                                                                                    | emaded                                                                                                    | RA2050                                                                                                    |             |                                                                                                    | Excavation                                                                                                    | d'Mater Lines                                                                                                 |                  |
| Check Out otings                                                                                                    | suit BA2020                                                                                                    | BA2050                                                                                                    |             |                                                                                                    | Instal Underground                                                                                                    | d Electric Conduit                                                                                            |                  |
| /als                                                                                                    | BA2030, BA2040                                                                                                    | BA2060                                                                                                    |             |                                                                                                    |                                                                                                    | Form/Pour Concrete Footings                                                                                   |                  |
|                                                                                                    | BA2050                                                                                                    | BA2070                                                                                                    |             |                                                                                                    |                                                                                                    | Concrete Foundation Walls                                                                                     |                  |
| Select Project Portfolio                                                                                                    | BA2060                                                                                                    | BA2090                                                                                                    |             |                                                                                                    |                                                                                                    | Form and Pour Slab                                                                                            |                  |
| als half                                                                                                    | BA2070                                                                                                    | BA2090                                                                                                    |             |                                                                                                    |                                                                                                    | <ul> <li>Backfill and Compact Walls</li> </ul>                                                                |                  |
| Commit Changes F10 plete                                                                                                    | BA2080                                                                                                    | BA3000                                                                                                    |             |                                                                                                    |                                                                                                    | <ul> <li>Foundation Phase Complete</li> </ul>                                                                 |                  |
| Refresh Data F5                                                                                                    | 042020                                                                                                    | 040010                                                                                                    |             |                                                                                                    |                                                                                                    | <ul> <li>Basis Planta of Planta</li> </ul>                                                                    |                  |
| -                                                                                                    | 842030                                                                                                    | BA3070                                                                                                    |             |                                                                                                    |                                                                                                    | Begin silucidial Priase                                                                                       | Erect Structural |
| Recent Projects                                                                                                    | BA3010                                                                                                    | BA3030                                                                                                    |             |                                                                                                    |                                                                                                    |                                                                                                    |                  |
|                                                                                                    | BA3020                                                                                                    | BA3050, BA3060, BA4000, BA304                                                                                                    |             |                                                                                                    |                                                                                                    |                                                                                                    |                  |
| Exit                                                                                                    | 1010000                                                                                                    |                                                                                                    | - United    |                                                                                                    |                                                                                                    |                                                                                                    |                  |
| General Status Resources Relationships Codes No                                                                                                    | iotebook Steps WPs & Docs Expenses                                                                                                    | summary Feedback                                                                                                    |             |                                                                                                    |                                                                                                    |                                                                                                    |                  |
| Activity BA-ADMN                                                                                                    | 4 Pro                                                                                                    | ject Administration                                                                                                    |             |                                                                                                    |                                                                                                    | Project BLDG-03                                                                                               |                  |
| Expense tem CExpense Category Acor                                                                                                    | crual Type Budgeted Units Price /                                                                                                    | Unit Budgeted Cost Actual Cost Remaining Cost Ver                                                                                                    | andor o Cor | mpute Actu                                                                                                  |                                                                                                    |                                                                                                    |                  |
| Expense tem Category Acon                                                                                                    | crual Type Budgeted Units Price /                                                                                                    | Unit Budgeted Cost Actual Cost Remaining Cost Ver                                                                                                    | ndor o Con  | npute Actu                                                                                                  |                                                                                                    |                                                                                                    |                  |

These tech tips are offered free of charge in the spirit of sharing knowledge with others. They do not include technical support, should you have a problem with them. We are always interested in how they can be improved, please do not hesitate to email us your comments. These tips have been thoroughly tested by our consultants in a variety of environments. Please read these tech tips thoroughly and be sure that you understand them before trying to use them. We can not be responsible for issues that evelop because of the configuration of your hardware, technical environment or application of the tech memos. If you are not sure, then we urge you contact Oracle technical support or your local support consultant for assistance.

In the upper left hand corner, click on the white 'Page Setup' Icon (see arrow below)

| • • <b>• •</b>      |                                           |                        |                           |     |
|---------------------|-------------------------------------------|------------------------|---------------------------|-----|
|                     |                                           |                        |                           |     |
|                     |                                           |                        |                           |     |
| BLDG - Overview and | Navigation                                | Classic WBS            |                           |     |
| Activity ID         | Activity Name                             | Predecessors           | Successors                |     |
| BLDG - Ov           | erview and Navigation                     |                        |                           |     |
| BA-ADMIN            | Project Administration                    | BA 1000                | B46190                    |     |
| Design a            |                                           | DATION                 | BAGING                    |     |
| Design al           | Building Addition Kickoff                 |                        | RA ADMIN RA1010           | 4   |
| BA 1000             | Design Ruilding Addition                  | RA 1000                | BA1020 BASOSO             |     |
| BA1070              | Design Duriding Addition                  | BA 1000                | BA5000 BA2000 BA1030 BA60 | +   |
| BA 1020             | Assemble Technical Data for Heat Dump     | BA1020 BA5000          | BA1040                    | -   |
| BA 1030             | Review Technical Data on Heat Pumps       | BA 1020, BA 3000       | BA4020                    |     |
| Foundativ           | never recimical bata on near ramps        | DA 1030                | DATE20                    |     |
| PA 2000             | Partie Building Construction              | BA 1020                | B42040                    | 4   |
| BA2000              | Site Desperation                          | BA 1020                | BA2010                    | +   |
| BA2010              | Sile Preparation                          | BA2000                 | BA2020                    | -   |
| BA2020              | Excavation                                | BA2010                 | BA2030, BA2040            | -   |
| BA2030              | Install Underground Electric Conduit      | BA2020                 | BA2050                    | -   |
| BA2040              | Earm/Days Capacita Eastings               | BA2020                 | BA2050                    | -   |
| BA2050              | Concrete Footings                         | BA2030, BA2040         | BA2060                    |     |
| BA2060              | Concrete Foundation walls                 | BA2050                 | BA2070                    |     |
| BA2070              | Point and Pour Slab                       | BA2000                 | BA2000                    |     |
| BA2000              | Envolation Dhane Complete                 | BA2070                 | BA2090                    | -   |
| Structure           | Poundation Phase Complete                 | BA2000                 | DASUUU                    |     |
| BA 3000             | Begin Structural Phase                    | BA 2090                | BA3010                    |     |
| BA 3010             | Frect Structural Frame                    | BA 3000                | BA3020                    |     |
| BA 3020             | Eloor Decking                             | BA 3010                | BA3030                    | -   |
| BA3030              | Concrete First Floor                      | BA3020                 | BA3050 BA3060 BA4000 BA30 |     |
| BA 3040             | Erect Stairwell and Elevator Walls        | BA 3030                | BA3070, BA4140            | -   |
| BA 3050             | Concrete Basement Slab                    | BA 3030                | BA3070                    | +   |
| BA3060              | Concrete Second Floor                     | BA 3030                | BA3070                    | 1   |
| BA 3070             | Structure Complete                        | BA3040, BA3050, BA3060 | BA5060, BA5070            | 1   |
| Mechanic            | al/Electrical Systems                     |                        |                           |     |
| BA 4000             | Cat Machanical and Electrical Environment | BA 2020                | R64010                    | 4   |
| BA 4000             | Develo la Disea Regine                    | DA 3030                | DA4010                    | +   |
| BA4010              | Rougn-in Phase Begins                     | BA4000                 | DA4060                    | E.  |
| HVAC                |                                           |                        |                           |     |
| Remain              | ning Level of Effort - A.                 | Page 1 of 6            | TASK filter: All Activit  | ies |
| Actual              |                                           |                        |                           |     |

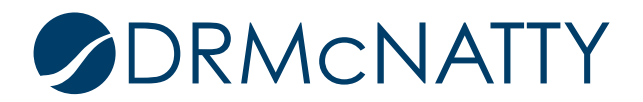

#### Page Setup Options

After clicking page setup you will see your page setup options that will allow you to customize the page, margins, header, footer and options.

Customizing the Header

Adding company logo to the header. You have the option to include on first page, last page or all pages. You can divide the headers up to 5 sections. This example is showing 3 sections

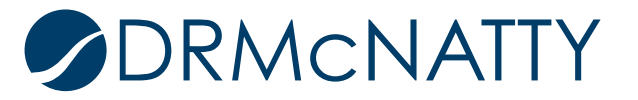

| Print Preview | HavingKon) |                                |
|---------------|------------|--------------------------------|
| Print Preview |            |                                |
|               | - (j       | ani ii) 3:51 PM<br>7/29/2013 _ |

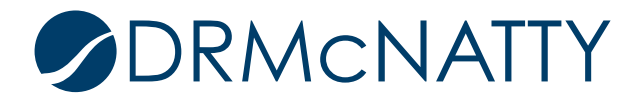

Select the section you want to add the picture from the drop down menu

| Demonstrate DE Desfactional DB 22 DEDC 03 /0EDC. Association and Maximation     Dent Devices     Dent Devices |         |
|----------------------------------------------------------------------------------------------------|---------|
|                                                                                                    |         |
|                                                                                                    |         |
|                                                                                                    | 3:49 PM |

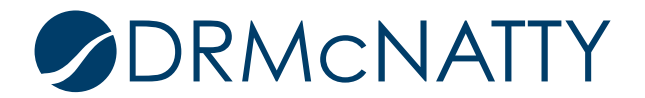

Adding Picture/Logo

| Find | location | of your | picture | then | click | apply to | add | your | changes |
|------|----------|---------|---------|------|-------|----------|-----|------|---------|
|------|----------|---------|---------|------|-------|----------|-----|------|---------|

| D Activity Name Pred acessor s LDG - Overview and Navigation e Setup | Success or s                                                                                                    | March 2006 |       |
|----------------------------------------------------------------------|----------------------------------------------------------------------------------------------------|------------|-------|
| LDG - Overview and Navigation                                        |                                                                                                    | 12         |       |
| LDG - Overview and Navigation                                        |                                                                                                    |            | 19 26 |
| e Setup                                                              | Contraction of the second second second second second second second second second second second second second s |            |       |
| o bocap                                                              |                                                                                                    | X          |       |
|                                                                      | Manager and a                                                                                                   |            |       |
| e Margins Header Fo                                                  | oter Options                                                                                                    | 🖌 ок       |       |
|                                                                      |                                                                                                    | Canaci     |       |
| Divide Into: 3 🚔 Sections Include on: All Pages                      |                                                                                                    | Cancel     |       |
| efine header                                                         |                                                                                                    |            |       |
| Show Section Divider Lines                                           |                                                                                                    |            |       |
|                                                                      | <b>n</b>                                                                                                    | Default    |       |
|                                                                      |                                                                                                    |            |       |
| Section 1 (33%) Section 2 (33%)                                      | Section 3 (34%)                                                                                                 | (?) Help   |       |
|                                                                      | TEXELOGO                                                                                                    |            |       |
| Picture                                                              |                                                                                                    |            |       |
| 11                                                                   |                                                                                                    |            |       |
|                                                                      |                                                                                                    |            |       |
|                                                                      | <b>ATT</b>                                                                                                    |            |       |
|                                                                      | ICILLY                                                                                                    |            |       |
| software • professional ser                                          | vices • hosting                                                                                                 |            |       |
| sortina - professional ser                                           | incer a moderning                                                                                               |            |       |
|                                                                      |                                                                                                    |            |       |
| Resize picture to fit the section                                    | Clean un)DRM [] ono] Small ing                                                                                  |            |       |
| C. OSETS UNIO. DRING WATTI DESKUT                                    | nciean upprkii (Lugo) Sinaii.jpg                                                                                |            |       |
|                                                                      |                                                                                                    |            |       |

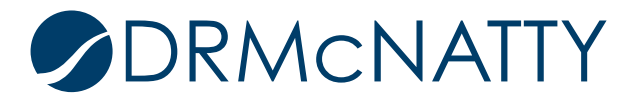

Logo is now is now added to the layout in section 1

| · @ @ • |             | 2, @ 12                               |                |                             |             |
|---------|-------------|---------------------------------------|----------------|-----------------------------|-------------|
|         |             |                                       |                |                             |             |
|         | 1.          |                                       | Classic WBS    |                             | 29-Jul-13 0 |
|         | → €         | R McNatty                             |                |                             |             |
|         | Activity ID | Activity Name                         | Predecessors   | Successors                  | March 2006  |
|         |             |                                       |                |                             | 12 19       |
|         | BLDG - Ov   | erview and Navigation                 |                |                             |             |
|         | BA-ADMIN    | Project Admin is tra tion             | BA1000         | BA6190                      | -           |
|         | Design an   | d Engineering                         |                |                             |             |
|         | BA1000      | Building Addition Kick off            |                | BA-ADMIN, BA1010            |             |
|         | BA1010      | Design Building Addition              | BA1000         | BA1020, BA6060              | _           |
|         | BA1020      | Review and Approve Design s           | BA1010         | BA5000, BA2000, BA1030, BA6 | 04          |
|         | BA1030      | Assemble Technical Data for Heat Pump | BA1020, BA5000 | BA1040                      |             |
|         | BA1040      | Review Technical Data on Heat Pumps   | BA1030         | BA4020                      |             |
|         | Foundatio   | on                                    |                |                             |             |
|         | BA2000      | Begin Building Construction           | BA1020         | BA2010                      |             |
|         | BA2010      | Site Preparation                      | BA2000         | BA2020                      |             |
|         | BA2020      | Excavation                            | BA2010         | BA2030, BA2040              |             |
|         | BA2030      | Install Underground Water Lines       | BA2020         | BA2050                      |             |
|         | BA2040      | Install Underground Electric Conduit  | BA2020         | BA2050                      |             |
|         | BA2050      | Form/Pour Concrete Footings           | BA2030, BA2040 | BA2060                      |             |
|         | BA2060      | Concrete Foundation Walls             | BA2050         | BA2070                      |             |
|         | BA2070      | Form and Pour Slab                    | BA2060         | BA2080                      |             |
|         |             |                                       |                |                             |             |

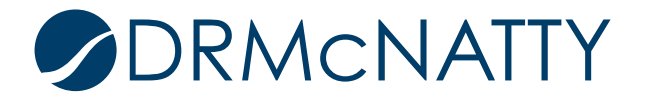

Footer

In Section 3-I added my company website and my name with my company phone number. After adding the information in the text box, click apply to see the changes you made.

| 1.        |                                         |                 | C                                                                                                    | lassic WBS    | 1             |                    |          |         | 29-Jul-13 04:02 |
|-----------|-----------------------------------------|-----------------|----------------------------------------------------------------------------------------------------|---------------|---------------|--------------------|----------|---------|-----------------|
|           | <b>R</b> McNatt                         | y               |                                                                                                    |               |               |                    |          |         |                 |
|           | ftware + professional services + hostin |                 | Predecessors                                                                                                    |               | Successors    |                    |          | Marc    | h 2006          |
|           |                                         |                 |                                                                                                    |               |               |                    |          | 12      | 19 2            |
| BLDG - OV | Page Setup                              | alian I         |                                                                                                    |               |               |                    |          | X       | Ŋ.              |
| Design a  |                                         |                 |                                                                                                    | - ·           |               |                    |          |         | 1               |
| BA1000    | Page                                    | Margins         | Header                                                                                                    | Footer        | Uption        | \$                 | ×        | OK      |                 |
| BA1010    | Divide Into: 3                          | Sections        | Include on First Page                                                                                                    | •             | Height: 1     |                    | 0        | Cancel  |                 |
| BA1020    |                                         |                 | in the second second se |               |               |                    |          |         |                 |
| BA1030    | Define footer                           |                 |                                                                                                    |               |               |                    | -        | Apply   |                 |
| BA1040    | Show Section Div                        | ider Lines      |                                                                                                    |               |               |                    |          |         |                 |
| Foundati  |                                         |                 | П                                                                                                    | П             |               |                    |          | Default |                 |
| BA2000    | Section 1                               | 33961           | Section 2 (32)                                                                                                    | 94)           | Section 2 /24 | **                 |          |         |                 |
| BA2010    | Gantt Chart Legend                      | 3376)           | Text/Logo                                                                                                    | 70)<br>Text/l | 360001 3 (34  | /8)                | (?)      | Help    |                 |
| BA2020    |                                         |                 |                                                                                                    | - Canada      | .go           |                    |          |         |                 |
| BA2030    | Add Text                                |                 |                                                                                                    |               |               |                    |          |         |                 |
| BA2040    | AFEE                                    | i≡ t≡           | • = • = • • • • • • • • • • • • • • • •                                                                                                    |               |               |                    |          |         |                 |
| BA2050    |                                         |                 |                                                                                                    |               |               |                    |          |         |                 |
| BA2060    | http://drmcnatty                        | .com            | ←──                                                                                                    |               |               |                    |          |         |                 |
| BA2070    |                                         | an an an an Ara |                                                                                                    |               |               |                    |          |         |                 |
| BA2000    |                                         | k 040 267       | 7000                                                                                                    | _             |               |                    |          |         |                 |
| Structure | Dill Owc2dic2d                          | K 343-307-      | 1990                                                                                                    |               |               |                    |          |         |                 |
| BA2000    |                                         |                 |                                                                                                    |               |               |                    |          |         |                 |
| BA 3010   |                                         |                 | -                                                                                                    |               |               |                    |          |         |                 |
| BA3020    |                                         |                 | 상 Add                                                                                                    |               |               |                    |          |         |                 |
| BA3030    |                                         |                 |                                                                                                    |               |               |                    |          |         |                 |
| BA3040    | Erect Stair weir and Eleva              | tor wans        | BA 3030                                                                                                    |               | BA3070, BA41  | 40                 | 1        |         |                 |
| BA3050    | Concrete Basement Slab                  |                 | BA3030                                                                                                    |               | BA3070        |                    | 1        |         |                 |
| BA3060    | Concrete Second Floor                   |                 | BA3030                                                                                                    |               | BA3070        |                    |          |         |                 |
| Remain    | ing Level of Effort                     | C               | F                                                                                                    | Page 1 of 6   | ht            | tp://drmcnatty.com |          |         |                 |
| Actual    | evel of Effort                          | ♦ M             |                                                                                                    |               | в             | ill Owczarczak 94  | 9-367-79 | 990     |                 |
|           |                                         | • IVI           |                                                                                                    |               |               |                    |          |         |                 |
| Actual V  | VORK                                    | S               |                                                                                                    |               |               |                    |          |         |                 |
| -Remain   | ing Work                                |                 |                                                                                                    |               |               |                    |          |         |                 |

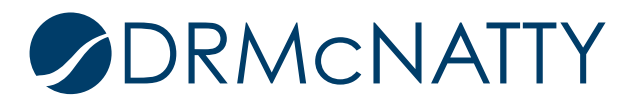

#### Footer

See lower right of page- DRMcNatty website link with my name and contact info is now added to the layout.

|   | BA1040                         | Review Techri cal Data on Heat Pumps | BA1030         | BA4020                                              |          |
|---|--------------------------------|--------------------------------------|----------------|-----------------------------------------------------|----------|
|   | Foundatio                      | 'n                                   |                |                                                     |          |
|   | BA2000                         | Begin Building Construction          | BA1020         | BA2010                                              |          |
|   | BA2010                         | Site Preparation                     | BA2000         | BA2020                                              |          |
|   | BA2020                         | Excavation                           | BA2010         | BA2030, BA2040                                      |          |
|   | BA2030                         | Install Underground Water Lines      | BA2020         | BA2050                                              |          |
|   | BA2040                         | Install Underground Electric Conduit | BA2020         | BA2050                                              |          |
|   | BA2050                         | Form/Pour Concrete Footings          | BA2030, BA2040 | BA2060                                              |          |
|   | BA2060                         | Concrete Foundation Walls            | BA2050         | BA2070                                              |          |
|   | BA2070                         | Form and Pour Slab                   | BA2060         | BA2080                                              |          |
|   | BA2080                         | Backfill and Compact Walls           | BA2070         | BA2090                                              |          |
|   | BA2090                         | Foundation Phase Complete            | BA2080         | BA3000                                              |          |
|   | Structure                      |                                      |                |                                                     |          |
|   | BA3000                         | Begin Structural Phase               | BA2090         | BA3010                                              |          |
|   | BA3010                         | Erect Structural Frame               | BA3000         | BA3020                                              |          |
|   | BA3020                         | Floor Decking                        | BA3010         | BA3030                                              |          |
|   | BA3030                         | Concrete First Floor                 | BA3020         | BA3050, BA3060, BA4000, BA30                        |          |
|   | BA3040                         | Erect Stairwell and Elevator Walls   | BA3030         | BA3070, BA4140                                      |          |
|   | BA3050                         | Concrete Basement Slab               | BA3030         | BA3070                                              |          |
|   | BA3060                         | Concrete Second Floor                | BA3030         | BA3070                                              |          |
| - | Remain<br>Actual L<br>Actual V | ing Level of Effort                  | Page 1 of 6    | <u>http://drmcnatty.com</u><br>Bill Owczarczak 949- | 367-7990 |
|   | Remain                         |                                      |                |                                                     |          |

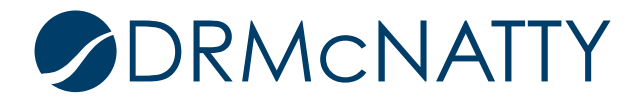

#### **Revision Box**

You have the option of adding a revision box when changes are made to the schedule. I added one revision line with. This gives you the ability to highlight specific's of the schedule. My example below shows how easy you can add this.

| Print Preview | Service and the service of the service of the servi |                  |
|---------------|----------------------------------------------------------------------------------------------------|------------------|
|               | BLDG - Overview and Navigation       Classic VBS       31.Jul/13 16.33         Activity To       Activity Name       Original Remaining Start       Final       Activity Name       March 2006         BLDG - Overview and Navigation       2019       108.00 Bits.       Final       Activity Name       March 2006         BLDG - Overview and Navigation       2019       108.00 Bits.       Final       Activity Name       March 2006         BLDG - Overview and Navigation       2019       108.00 Bits.       12.Hov:18       31.00       31.00         Personation       Page Setup       Personation       2019       108.00 Bits.       12.Hov:18       31.00         Page Setup       Personation       Page Setup       Personation       Original Remaining Sint       Final       Activity Note         Bacobit Feed       Section 1 (27%)       Revision Sint       Final Revision       Original Revision       Personation       Personation                                                                                                    |                  |
|               | BA400 Review Bids for Heat Pump 2d 2d 2d 2d 2d-2f-ab 2d-2f-ab 2d 2d 2d 2d 2d 2d 2d 2d 2d 2d 2d 2d 2d                                                                                                    |                  |
|               | Actual Level of Effort                                                                                                    | 102% Page 1 of 6 |

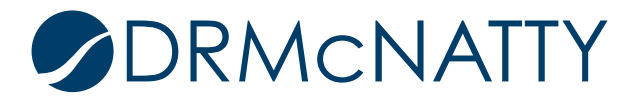